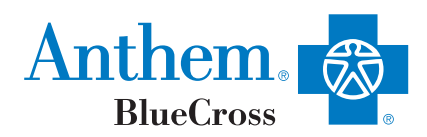

## Looking for a doctor?

## Finding one online is fast and easy

Use our online **Find a Doctor** tool to look for doctors, hospitals, labs and other health care providers in your Anthem Blue Cross plan. Check if your favorite doctor is part of your plan, or look for one near you. Avoid getting care from doctors outside of your plan if you can — it will cost you more or your plan may not cover it all.

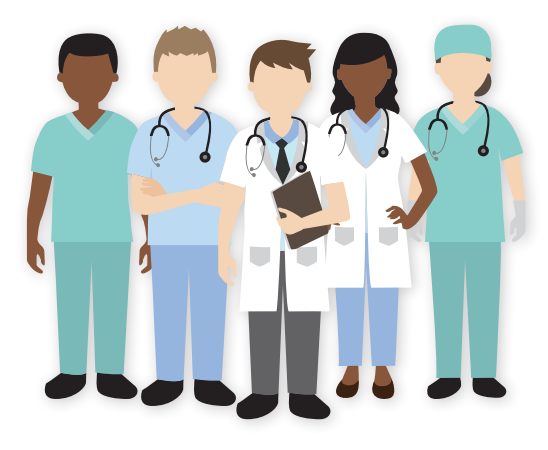

## Here's all you need to do:

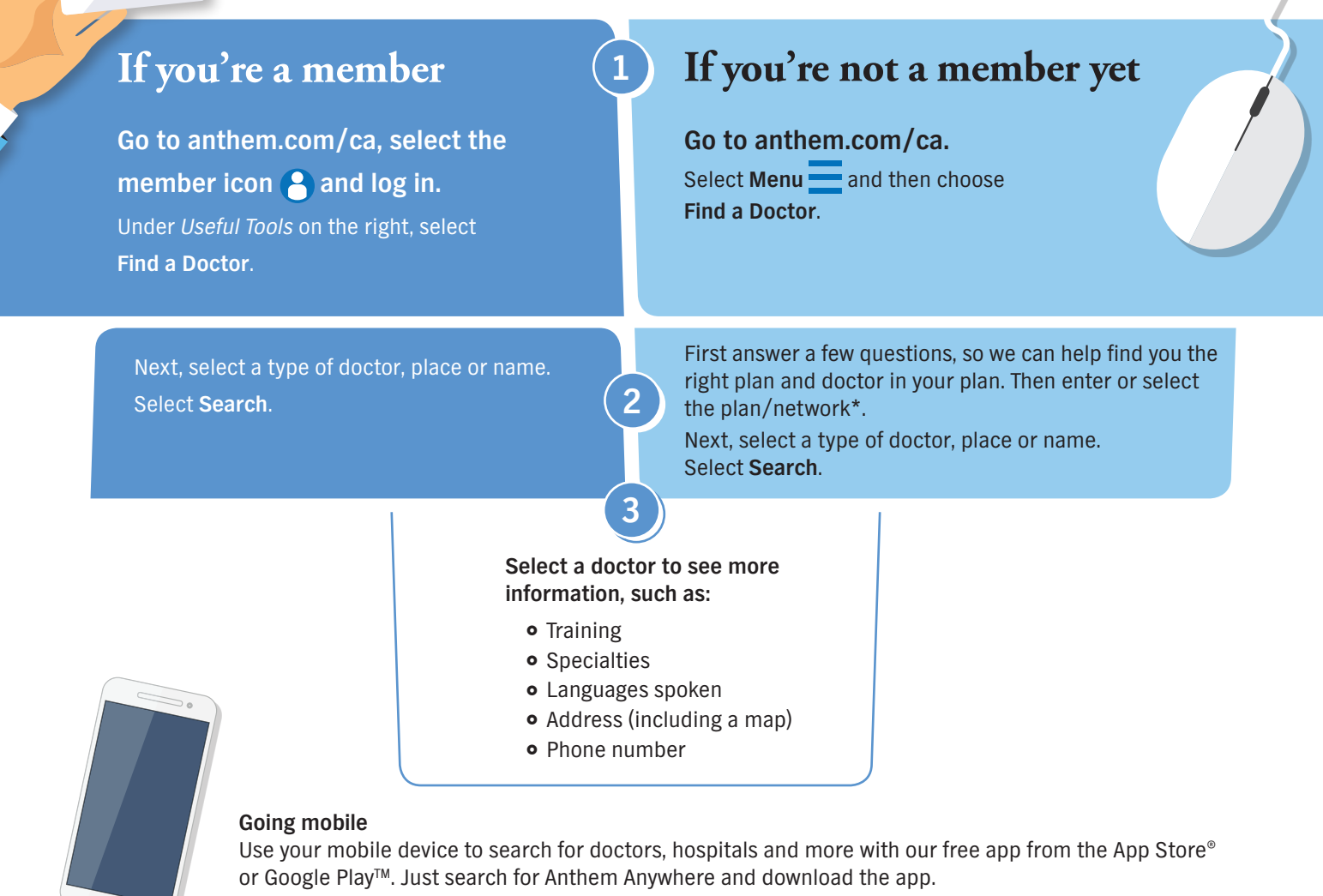

\*If you don't know the name of the plan or network, check with your human resources department or benefits administrator.

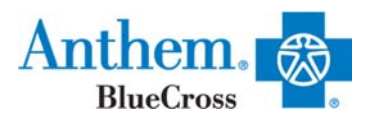

## Anthem Blue Cross Find A Provider

- 1. Go to www.anthem.com/ca
- 2. At the home page, scroll down to "Find a Doctor"
- 3. You can search as a member or as a guest.
- 4. If searching as a member, log in OR enter your Anthem HCID
  - a. JPIA Anthem HCIDs: PPO/CDHP plans WOA; HMO Plans NCF
- 5. If searching as a guest, select "Search by Selecting a Plan or Network"
  - a. Select "Medical" under What type of care are you searching for?
  - b. Select "California" or the state you are searching for a provider in.
  - c. For the plan/network, scroll down to the **Medical (Employer-Sponsored)** section and select the following (screen shot shown below):
    - i. For HMO Plans: Select "Blue Cross HMO (CACare) Large Group"
    - ii. For PPO/EPO/HSA Plans: Select "Blue Cross PPO (Prudent Buyer) Large Group"
    - iii. For Out of State: Select "National PPO (Blue Card PPO)"
    - iv. For <u>ASH</u> Chiropractic and Acupuncture Providers: Select "HMO Chiropractic/Acupuncture Network (American Specialty Health Plans)"
- 6. On the next screen, enter the type of doctor, specialty, and location of where you are looking. The default options are selected already, "Doctor/Medical Professional" and for specialty, "Family/General Practice/Internal Med" OR you can search by a specific doctor by entering the name.

| network to search.                                                                                                    |          |                                                                                                    |
|----------------------------------------------------------------------------------------------------|----------|----------------------------------------------------------------------------------------------------|
| hat type of care are you searching for?                                                                                                    | ?        | Not sure which plan or network to search?                                                                |
| Vedical                                                                                                    |          | r                                                                                                    |
| hat state do you want to search in?                                                                                                    |          | We'll ask you a few questions to help you find the right<br>plan or network to search.                   |
| California                                                                                                    | ,        | Help me select a plan/network?                                                                           |
|                                                                                                    |          |                                                                                                    |
| elect a plan/network                                                                                                    |          | Search as a member                                                                                       |
| Select a plan/network                                                                                                    |          | Identification number or alpha prefix (first three letters): 🕜                                           |
|                                                                                                    | ٩        | Enter ID number or alpha prefix                                                                          |
| Medical (Employer-Sponsored)                                                                                                    | /        |                                                                                                    |
|                                                                                                    |          |                                                                                                    |
| 51-99 EmployeeElect HMO                                                                                                    |          | Continue                                                                                                 |
| 51-99 EmployeeElect HMO<br>Advantage HMO                                                                                                    |          | Continue                                                                                                 |
| 51-99 EmployeeElect HMO<br>Advantage HMO<br>Advantage PPO                                                                                                    |          | Continue                                                                                                 |
| 51-99 EmployeeElect HMO<br>Advantage HMO<br>Advantage PPO<br>Anthem Blue Cross POS - HMO                                                                                 |          | Continue                                                                                                 |
| 51-99 EmployeeElect HMO<br>Advantage HMO<br>Advantage PPO<br>Anthem Blue Cross POS - HMO<br>Blue Cross HMO (CACare) - Large Grou                                         | hb       | Continue<br>please visit medicare.gov                                                                    |
| 51-99 EmployeeElect HMO<br>Advantage HMO<br>Advantage PPO<br>Anthem Blue Cross POS - HMO<br>Blue Cross HMO (CACare) - Large Grou<br>Blue Cross HMO (CACare) - Small Grou | ub<br>nb | Continue please visit medicare.gov no cost, call the Member Services number on the back of your ID card. |